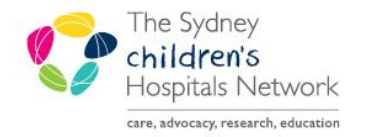

A series of helpful guides provided by the Information Technology Department

### **Care Type Change Request – Organ Procurement**

A Care Type Change Request Order should be placed in PowerChart by the AMO in charge after the patient is deceased while the patient is still an inpatient.

The **Care Type Change Request Date/Time** needs to be the same as the **Date/Time of Death** of patient. The patient does not get discharged until after the organ procurement procedure is complete. This is performed by an Admin Supervisor who will action the **Care Type Change Request** as well as the final discharge.

Correct assignment of care type for admitted patient episodes is required to ensure that each episode is classified appropriately for Activity Based Funding (ABF). This will determine how the episode is reported, weighted, costed and funded.

### Ordering a Care Type Change Request for Organ Procurement

In PowerChart:

- Open the patient who requires their Care Type to be changed to Organ Procurement.
- · From patient's chart main menu click on Orders and then Add+

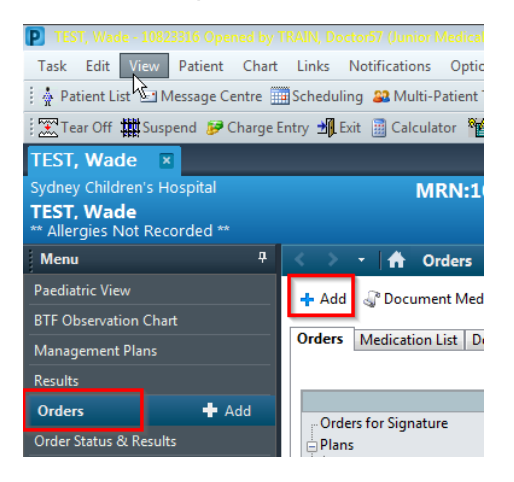

- Within the Search screen type "care" and then click on Care Type Change Request
- Click Done to close the ordering search screen

| P TEST, Wade - Add Order                                                                                                    |                                                                                           |                                                                            |                                                                                   |                                                  |
|----------------------------------------------------------------------------------------------------|-------------------------------------------------------------------------------------------|----------------------------------------------------------------------------|-----------------------------------------------------------------------------------|--------------------------------------------------|
| Sydney Children' MRN:1082<br>TEST, Wade<br>** Allergies Not                                                                                                    | Age:9 years<br>DOB:14/10/2010<br>Gender:Male                                              | No Non-Clini<br>** No Dosing<br>AdHoc Subsc                                | ical Location:C3S - A<br>J W <b>Adm:26/07/2019</b><br>:rib                        | dolescent SCH; 0<br>14:06 Dis: <no< th=""></no<> |
| Search: Carel                                                                                                    | Type: 👘 Inpaties                                                                          | nt/Ambulatory                                                              | •                                                                                 |                                                  |
| 🖻 🖆 👷 🕶 🗎 💐 Fol                                                                                                    | der:                                                                                      | Search within:                                                             | All                                                                               | <ul> <li>Filtered Ord</li> </ul>                 |
| Care Type Change Request<br>FLO Sinus Care Starter pack<br>cholestyramine 5% paste 1 applicatii<br>sodium bicarbonate 1% (Sodibic)<br>cyclizine 0.5 mg/kg, Oral, TDS, Antie<br>cyclizine 0.5 mg/kg, IV Intermittent II | on, Topical, TDS, Sto<br>mouthwash 10 mL,<br>metic, Restricted to<br>nfusion, TDS, Antien | mal rash, ileost<br>Oral Applicatic<br>Oncology and l<br>netic, Restricted | tomy care<br>on, QID, mouth care<br>Palliative care<br>d to Oncology and Palliati | ve care                                          |
| •                                                                                                    | III                                                                                       |                                                                            |                                                                                   | ÷.                                               |
|                                                                                                    |                                                                                           | 1                                                                          | TEST, Wade - 108233                                                               | 16 Done                                          |

This document was last reviewed on 4 November 2019. © The Sydney Children's Hospitals Network.

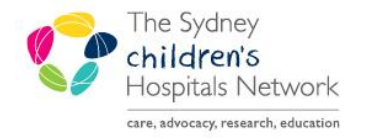

#### A series of helpful guides provided by the Information Technology Department

- Complete the mandatory fields within the care type request order.
- Select Organ Procurement from the Care Type drop down menu
- Care Type Change Date/Time field needs to match the Date/Time of Death
- Complete Carer/Family Informed Date field
- Click on Sign to complete the request

| *Care Type: Rehabilitation     *Care Type Change Date/Time: 04/11/2019       *Care Type Change Date/Time: 04/11/2019     *       *Care Type Change Date/Time: 04/11/2019     *       *Care Type Change Date/Time: 04/11/2019     *       *Care Type Change Date/Time: 04/11/2019     *       *Care Type Change Date/Time: 04/11/2019     *       *Care Type Change Date/Time: 04/11/2019     *       *     * |   |
|----------------------------------------------------------------------------------------------------|---|
| *Care Type:     Rehabilitation       *Care Type Change Date/Time:     04/11/2019       *Care Type Change Date/Time:     04/11/2019       *Care Type Change Date/Time:     04/11/2019       *Care Type Change Date/Time:     04/11/2019       *Care Type Change Date/Time:     04/11/2019       *Care Type Change Date/Time:     04/11/2019       *Care Type Change Date/Time:     04/11/2019                 |   |
| *Carer/Family Informed Date: */*/*** 🖉 🔹 New AMO:                                                                                                    | i |
|                                                                                                    |   |
| Rehab Impairment Code:                                                                                                    |   |
|                                                                                                    |   |
|                                                                                                    |   |
|                                                                                                    |   |
|                                                                                                    |   |

Once this order is signed, the clinician will need to advise the administration officer on the ward to contact the Admin Supervisor to action the Care Type Change Request.

#### Completing a Care Type Change Request in PM

This change request needs to be actioned from the Care Type Change Request Worklist in PM by an administration officer with supervisory access.

- From the AppBar open Access Management Office (PM)
- Click on the Worklist band
- Double click on Care Type Change Request

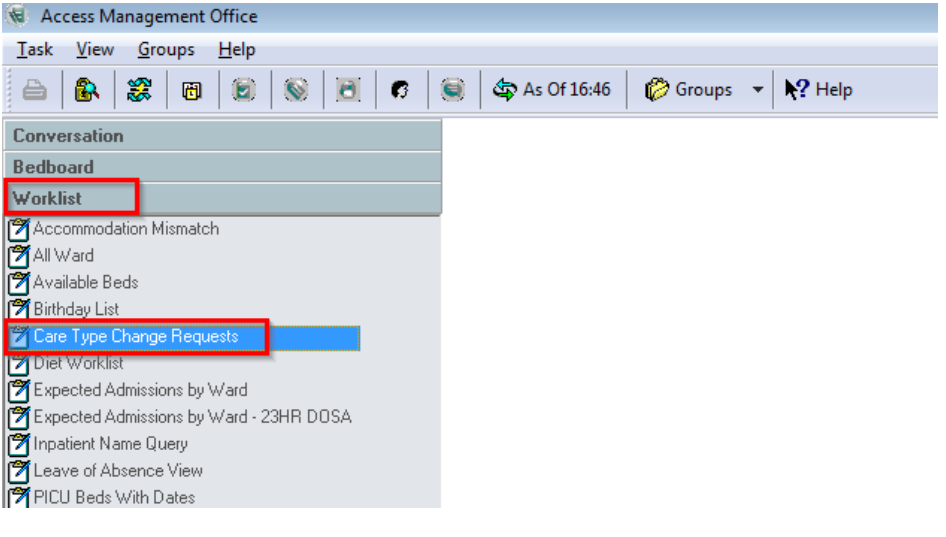

- Select the required facility
- Click OK

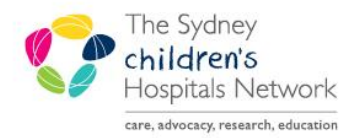

A series of helpful guides provided by the Information Technology Department

| 7 Filters: Care Type Change Requests 📃 💷 💌           |
|------------------------------------------------------|
| Select Facility<br>CHW<br>Sydney Children's Hospital |
|                                                      |
|                                                      |
| OK Cancel                                            |

- Care Type Change Requests will appear on the right hand side
- Right click on the correct patient care type change request
- Select Supervisor Modify Encounter and note down the Request Change Date/Time which is the Date/Time of Death

| 🖴 🚯 🗱 🔞 🔞 😒 🔂 🖉 ks Of 17:02 |                           |                                                                           |                                                                                                    |                                                                                                    |                                                                                                    |  |  |  |  |
|-----------------------------|---------------------------|---------------------------------------------------------------------------|----------------------------------------------------------------------------------------------------|----------------------------------------------------------------------------------------------------|----------------------------------------------------------------------------------------------------|--|--|--|--|
|                             |                           |                                                                           |                                                                                                    |                                                                                                    |                                                                                                    |  |  |  |  |
| ×                           | 2 Results                 |                                                                           |                                                                                                    |                                                                                                    |                                                                                                    |  |  |  |  |
| င္မ                         | MBN                       | Name                                                                      | Current Care Type Requested Care Type                                                                                                    |                                                                                                    | Requested Change Date/Tim                                                                                                    |  |  |  |  |
|                             | 02101111                  | C2N, Patient01                                                            |                                                                                                    | Organ Procurement                                                                                                  | 04-Nov-19 16:43:00                                                                                                    |  |  |  |  |
| ype Change Requests         | 10823316                  | TEST, Wade                                                                | Supervisor N<br>Encounter Si<br>Refresh<br>Change filte<br>Export to File<br>Cancel                                                                                                    | In de directes<br>fodify Encounter<br>ummary<br>rs                                                                 | 04-Nov-1917:01:00                                                                                                    |  |  |  |  |
|                             | Care Type Change Requests | As Of<br>2 Results<br>Care MRN<br>02101111<br>10823316<br>Change Requests | As Of 17:02     2 Results   Or 02101111   02101111   02101111   02101111   02101111   02101111   02101111   02101111   02101111   02101111   02101111   02101111   02101111   02101111   02101111   02101111   02101111   02101111   02101111   02101111   02101111   02101111   02101111   02101111   02101111   02101111   02101111   02101111   02101111   02101111   02101111   02101111   02101111   02101111   02101111   02101111   02101111   02101111   02101111   02101111   02101111   02101111   02101111   02101111   02101111   02101111   02101111   02101111   02101111   02101111   02101111   02101111   02101111   02101111   02101111   02101111   02101111   02101111   02101111   02101111   02101111   02101111   02101111   02101111   02101111   02101111   02101111   02101111 <th>As Of 17:02 Croups  Results O2101111 C2N, Patient01 10823316 TEST, Wade Refresh Change filte Export to File Cancel</th> <th><ul> <li>Source Conception</li> <li>Source Conception</li></ul></th> | As Of 17:02 Croups  Results O2101111 C2N, Patient01 10823316 TEST, Wade Refresh Change filte Export to File Cancel | <ul> <li>Source Conception</li> <li>Source Conception</li></ul> |  |  |  |  |

- A Supervisor Modify Encounter window opens
- Click on **Admission** tab
- Change Care Type to Organ Procurement from the drop down menu
- Enter the **Transaction Date and time** as the time noted in previous screenshot i.e. **Date / Time of Death**
- Enter Transaction Reason as Organ Procurement
- Click OK to process Care Type Change Request

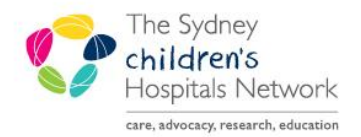

A series of helpful guides provided by the Information Technology Department

| Supervisor Modify Encounter                                                                                                    |           |
|----------------------------------------------------------------------------------------------------|-----------|
| PM Painer Rag Facility Encounter Type Upgercy of Admission<br>Year   Verian                                                                                                    |           |
| MRN:         MRN Allocation Source:         Medicare Flag:         Medicare Number:         Medicare Supplies:         Not Known/Not Stated Reson:         Not Known/Not Stated Reson:         Not Known/Not Known/Not Known                                                                                                    |           |
| Concession Card Type: Concession Card Number: Concession Card Number: Concession Card Number: Concession Card Number: Concession Card Number: NDIS Participant: NDIS Participant: NDIS Participa                                                                                                    |           |
| Title         Family Name:         Frint Name:         Preferred Family Name:         Preferred Family Name:         Preferred Family Name:           MSTR         TEST         Wade         Preferred Family Name:         Preferred Family Name:         Preferred Family                                                                                                    |           |
| Tendemain Addess     Storet Addess:     Suburb/Town:     Storet     Potcode:     Country:       QAS     Addess: Addess: Heip     3 Terkerden Road     BDTANY     NSW     2019     Australia                                                                                                    |           |
| Patient's Own Defails:         Home Phone Number:         Mable Phone Number:         Eurises Phone Number:         Fax Number:         Email Address:         Email Address:           No         •         []         -         0404 404 404         []         -         []         -         []         -         []         -         []         -         []         -         []         -         []         -         []         -         []         -         []         -         []         -         []         -         []         -         []         -         []         -         []         -         []         -         []         -         []         -         []         -         []         -         []         -         []         -         []         -         []         -         []         -         []         -         []         -         []         -         []         -         []         -         []         -         []         -         []         -         []         -         []         -         []         -         []         -         []         -         -         []         -         -         []                                                                                                    |           |
| Last Transaction Date         Last Transaction Time         Transaction Date         Transaction Resource         Perconnel (D.           28/07/2019         2         17.01         Digan Placowneed         PHADMIN11                                                                                                    |           |
| Demographic Admission Financial Next of Kin   Alternate Contact Caset Information   Agency   Oversest/Pension Detait   Doctor Information   Alterts   Compensable   Det                                                                                                    |           |
| Admission Date:<br>Admission Take:<br>Admission Take:<br>Admiss |           |
| Headon to Admission<br>HEARING ISSUE                                                                                                    | <u>^</u>  |
| Provisional DBS: IPC: Hosp Disch <-7 Days: Read-alted in 28 Days: Colaborative Care Sudur. Colaborative Care Sudur. Intended Length of Stay: Planned Length of Stay: Expected Discharge Date: ACC Issue Date: ACC Issue Date:                                                                                                    |           |
| Building. Ward/Unit: Room: Bed Bed/ Unit Type: Financial Program.                                                                                                    |           |
|                                                                                                    |           |
| Mental Health Status Mental Health Redema Source: Mental Health Service Unit Exclude from Haloral eHR: Luing Amargament                                                                                                    |           |
|                                                                                                    |           |
|                                                                                                    |           |
|                                                                                                    |           |
|                                                                                                    |           |
|                                                                                                    |           |
|                                                                                                    |           |
|                                                                                                    | OK Cancel |
|                                                                                                    |           |

• The Current Care Type column will now be populated as the Organ Procurement care type in PM

| 😼 Access Management Office                            |          |           |                |                   |                     |                            |                                      |               |  |
|-------------------------------------------------------|----------|-----------|----------------|-------------------|---------------------|----------------------------|--------------------------------------|---------------|--|
| <u>T</u> ask <u>V</u> iew <u>G</u> roups <u>H</u> elp |          |           |                |                   |                     |                            |                                      |               |  |
| 🖴 🕼 😹 🔟 😥 😒 🛅 🕫 🎯 40 As Of 17:09 🖉 Groups 👻 N? Help   |          |           |                |                   |                     |                            |                                      |               |  |
| 🎭 🗈   🚑 🖻                                             |          |           |                |                   |                     |                            |                                      |               |  |
| Conversation                                          | ×        | 2 Results |                |                   |                     |                            |                                      |               |  |
| Bedboard                                              | Ca       | MBN       | Name           | Current Care Type | Requested Care Type | Requested Change Date/Time | Current AMO                          | Requested AMO |  |
| Worklist                                              | <u>-</u> | 02101111  | C2N, Patient01 |                   | Organ Procurement   | 04-Nov-19 16:43:00         | Kulkarni, Vinay (Medical Specialist) |               |  |
| Accommodation Mismatch                                | Уþе      | 10823316  | TEST, Wade     | Organ Procurement | Rehabilitation      | 04-Nov-19 17:01:00         | Currie, Bruce (Medical Specialist)   |               |  |
| All Ward                                              | Q        |           | L.             |                   |                     |                            |                                      |               |  |
| 🕅 Available Beds                                      | lan      |           |                |                   |                     |                            |                                      |               |  |
| 🗃 Birthday List                                       | де Г     |           |                |                   |                     |                            |                                      |               |  |
| 🝸 Care Type Change Requests                           | eq.      |           |                |                   |                     |                            |                                      |               |  |
| 💆 Diet Worklist                                       | ues      |           |                |                   |                     |                            |                                      |               |  |
| Fundational Administration of her Victorial           |          |           |                |                   |                     |                            |                                      |               |  |

Discharging a patient after the Posthumous Organ Procurement procedure is complete

Once the procedure is complete the Admin Supervisor will need to use a Supervisor Discharge conversation in PM to discharge the patient.

The Discharge Date/Time MUST be 1 minute after the Care Type Change Request Date/Time (which is the Date / Time of Death).

• From the **Conversation** band in PM double click on **Supervisor Discharge** 

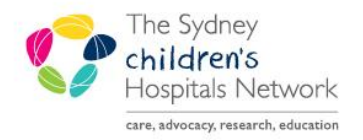

A series of helpful guides provided by the Information Technology Department

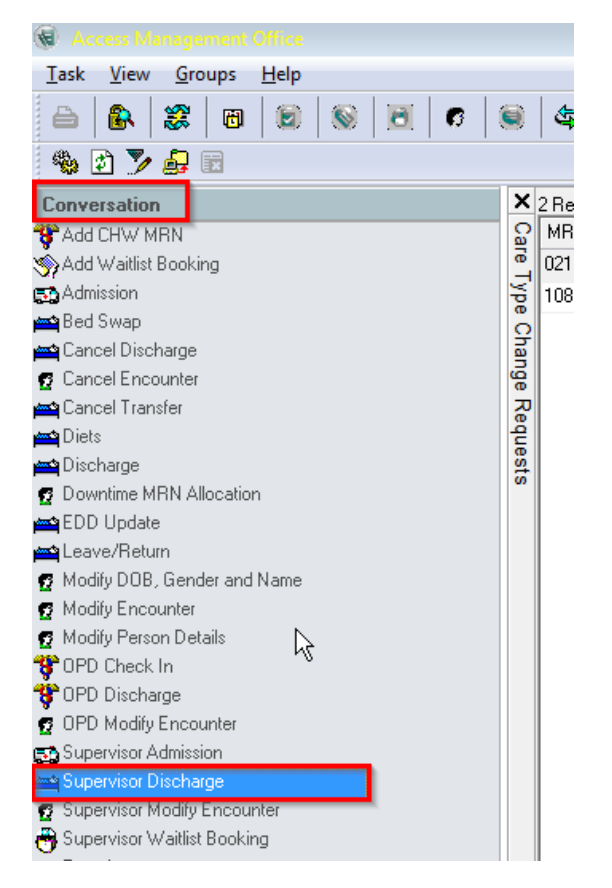

- Search Patient window will appear
- Enter the MRN of the patient then highlight the encounter and click **OK**

| <u> </u>                 |              |                         |           |        |         |           |       |                     |           |           |                  |                 |             |                  |
|--------------------------|--------------|-------------------------|-----------|--------|---------|-----------|-------|---------------------|-----------|-----------|------------------|-----------------|-------------|------------------|
|                          |              |                         |           |        |         |           |       |                     |           |           |                  |                 |             |                  |
| MRN:                     | Deceased     | Family Name, First Name | MBN       | Sex    | Date of | Birth Ag  | е     | Medicare            | Address   |           | Suburb           | Post Code       |             |                  |
| 10823316                 | 🗭 No         | TEST, Wade              | 10823316  | Male   | 14/10/2 | 2010 91   | 'ears | 99999999999         | 3 Tenterd | en Road   | BOTANY           | 2019            |             |                  |
| Family Name, First Name: |              |                         |           | _      |         | -         |       |                     |           |           |                  |                 |             |                  |
| Data of Pitth:           |              |                         |           |        |         |           |       |                     |           |           |                  |                 |             |                  |
|                          |              |                         |           |        |         |           |       |                     |           |           |                  |                 |             |                  |
| Sev.                     |              |                         |           |        |         |           |       |                     |           |           |                  |                 |             |                  |
|                          | -            |                         |           |        |         |           |       |                     |           |           |                  |                 |             |                  |
| Medicare:                |              |                         |           |        |         |           |       |                     |           |           |                  |                 |             |                  |
|                          |              |                         |           |        |         |           |       |                     |           |           |                  |                 |             |                  |
| FIN Nbr:                 |              |                         |           |        |         |           |       |                     |           |           |                  |                 |             |                  |
|                          |              |                         |           |        |         |           |       |                     |           |           |                  |                 |             |                  |
| Visit Id:                |              |                         |           |        |         |           |       |                     |           |           |                  |                 |             |                  |
|                          | Patient Aler | t Client                | MBN       | Visi   | tld     | Enc Type  | e Fi  | inancial Class      |           | Admittin  | g Doctor         |                 | Med Service | Admit Date       |
| Search Reset             | <b>.</b>     | Sydney Children's Hospi | al 108233 | 16 037 | 97509   | Inpatient | М     | ledicare - Day Only | y Band 1A | Currie, B | -<br>Iruce (Medi | cal Specialist) | Surgery     | 26/07/2019 14:06 |
|                          |              |                         |           |        |         |           |       |                     |           |           |                  |                 |             |                  |
|                          |              |                         |           |        |         |           |       |                     |           |           |                  |                 |             |                  |
|                          |              |                         |           |        |         |           |       |                     |           |           |                  |                 |             |                  |
|                          |              |                         |           |        |         |           |       |                     |           |           |                  |                 |             |                  |
|                          |              |                         |           |        |         |           |       |                     |           |           |                  |                 |             |                  |
|                          | -            |                         |           |        |         |           |       |                     |           |           |                  |                 |             |                  |
|                          |              |                         |           |        |         |           |       |                     |           |           |                  |                 |             |                  |
|                          |              |                         |           |        |         |           |       |                     |           |           |                  |                 |             |                  |
|                          |              |                         |           |        |         |           |       |                     |           |           |                  |                 |             |                  |
|                          | 4            |                         |           |        |         |           |       |                     |           |           |                  |                 |             |                  |
|                          |              |                         |           |        |         |           |       |                     |           |           |                  |                 |             | ,                |
|                          |              |                         |           |        |         |           |       |                     |           |           | (                | эк              | Cancel      | Preview          |

• Supervisor Discharge window appears

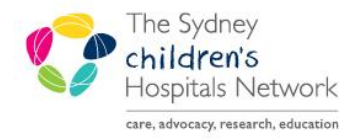

A series of helpful guides provided by the Information Technology Department

- Enter the **Discharge Date/Time** as <u>1 minute</u> after the Date/Time of Death i.e. Change Type Request Date/Time
- Select **Discharge Status** reason from the drop down menu i.e. **Died with no Autopsy Performed / Died with Autopsy Performed**

| 🚔 Supervisor Discharge                                                          |                                                   |                                                                                                    |                                 |
|---------------------------------------------------------------------------------|---------------------------------------------------|----------------------------------------------------------------------------------------------------|---------------------------------|
| Facility:<br>Sydney Children's Hospital                                         | Encounter Type:                                   | MRN:<br>10823316                                                                                                    | Medicare Number:<br>99999999999 |
| Full Name:<br>TEST, Wade                                                        | Date of Birth:<br>14/10/2010                      | Age:<br>9Y                                                                                                    | Sex:<br>Male                    |
| Doctor Information                                                              | Admitting Doctor:<br>Currie, Bruce (Medical Spec) | Attending Doctor:<br>Currie, Bruce (Medical Spec)                                                                                                    | Specialty:<br>Surgery           |
| Location<br>Building:<br>Sydney Children's Hospital                             | Ward/Unit:<br>C3S - Adolescent SCH                | Room:<br>01                                                                                                    | Bed:<br>04                      |
| Discharge Information<br>Discharge Date:<br>04/11/2019                          | Discharge Time:                                   | Discharge Status:                                                                                                    | Referred to on Discharge:       |
| Deceased Information Deceased Date:                                             | Deceased Time:                                    | Admitted: To Ward/Inpt/Non Critic<br>Admitted: To Ward/Inpt/Non Critic<br>Admitted: Via Operating Suite<br>Dead on Arrival<br>Departed: Did not wait<br>Departed: Left at own risk<br>Departed: Left at own risk<br>Departed: Treatment completed<br>Departed: Treatment completed<br>Departed: To the sp without adr<br>Died in ED<br>Died with Autoper Parformed | oc                              |
| Ready<br>View Admission<br>View Emergency<br>View OPD Check In<br>View Person   |                                                   | Died wilh no Autopsy Performed<br>Discharge at Own Trist<br>Discharge By Hospital<br>Discharge whilst on leave<br>Home with Home Health Care<br>Procedure Not Performed<br>Registered in Error<br>Trans to Palliative Care Unit/Hosp<br>Transfer to Other Accommodation<br>Transfer to Other Hospital<br>Transfer to Public Psychiatric Hospital                   | ice                             |
| Thew Waltlist Booking<br>Waitlist Booking<br>Waitlist Booking Conversion Data B | intry                                             |                                                                                                    |                                 |

- A Discharge Status confirmation window opens
- Click **Yes** to change the status to deceased

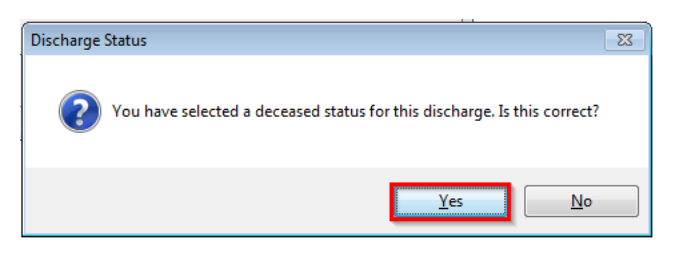

- A second confirmation Discharge Status window opens
- Click OK

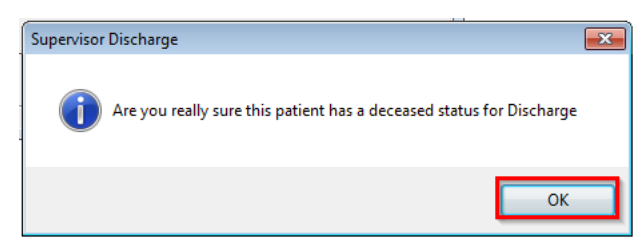

• Supervisor Discharge conversation window opens

This document was last reviewed on 4 November 2019. © The Sydney Children's Hospitals Network.

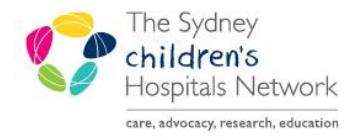

A series of helpful guides provided by the Information Technology Department

- Under the Deceased Information the Deceased Date/Time will now be populated
- Click **OK** to save the information

| 🚔 Supervisor Discharge                                                                   |                                                                      |                                           |                       |                               |
|------------------------------------------------------------------------------------------|----------------------------------------------------------------------|-------------------------------------------|-----------------------|-------------------------------|
| Facility: Encounter<br>Sydney Children's Hospital                                        | Type: MRN:<br>t 10823316                                             | Medicare Number:<br>99999999999           | Medicare Expiry Date: | ]                             |
| Full Name: Date of Birt TEST, Wade 14/10/20 Destack (counting                            | th: Age:<br>010 V V 9Y                                               | Sex:<br>Male                              |                       |                               |
| Referring Doctor: Admitting D                                                            | Doctor: Attending Doctor:<br>Ice (Medical Spec) Currie, Bruce (Medic | Specialty:<br>al Spec                     |                       |                               |
| Location Building: Ward/Unit Sydney Children's Hospital C3S - Ad                         | Room:<br>Iolescent SCH 01                                            | Bed:<br>04                                |                       |                               |
| Discharge Information<br>Discharge Date:<br>04/11/2019<br>Discharge 17:02                | Time: Discharge Status:                                              | Referred to on Discharge:<br>Not Referred | Referred to Facility: | Reason for Hospital Transfer: |
| Deceased Information     Deceased Date:     Deceased     Deceased     Deceased     Tr:02 | Time:                                                                |                                           |                       |                               |
|                                                                                          |                                                                      |                                           |                       |                               |
|                                                                                          |                                                                      |                                           |                       | OK Cancel                     |
| Ready                                                                                    |                                                                      |                                           | TRAIN PM              | ADMIN11 04/11/2019 17:28      |

#### • Go back to the Care Type Change Request Worklist and the patient will drop off the list.

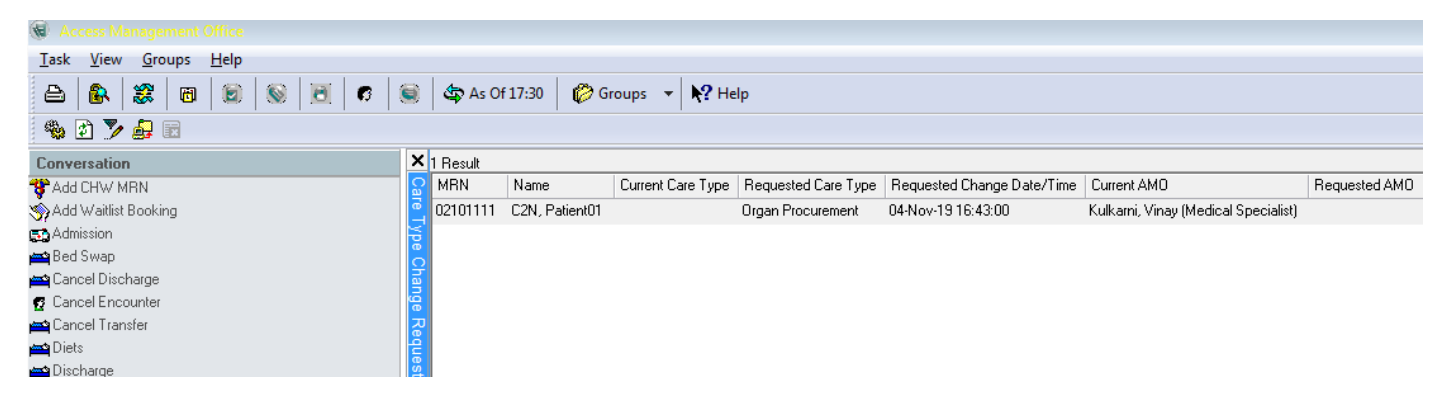